1. Login ke akun SAKI21 pemohon di laman paten.dgip.go.id

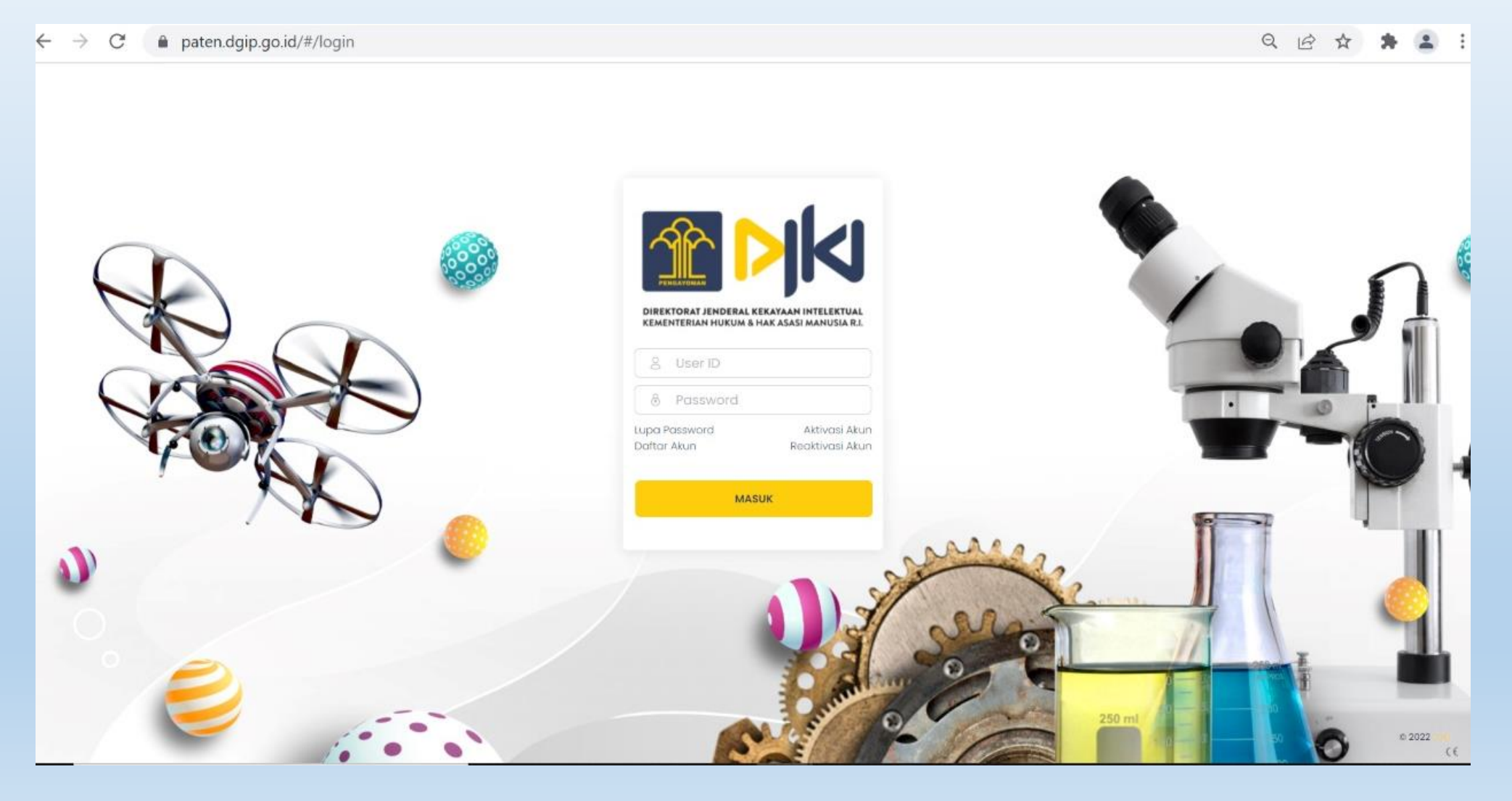

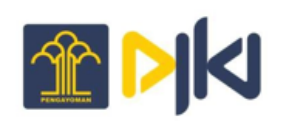

## 2. Klik pada menu Pembayaran Annuity

| E PERMOHONAN BARU      |             |             |   |  |
|------------------------|-------------|-------------|---|--|
|                        | Jenis Paten | Select      | ~ |  |
|                        | Kriteria    | ИМИМ        | ~ |  |
| • 🗐 PERMOHONAN BARU    |             | Selanjutnya |   |  |
|                        |             |             |   |  |
| PASCA PERMOHONAN PATER |             |             |   |  |
|                        |             |             |   |  |
| LIST PEMBAYARAN        |             |             |   |  |
| B PENELUSURAN          |             |             |   |  |
| М ілвох (37)           |             |             |   |  |

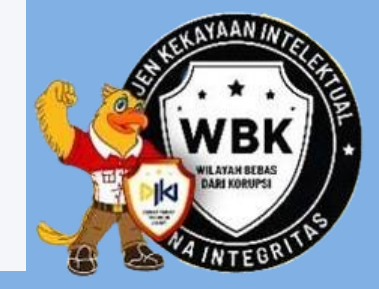

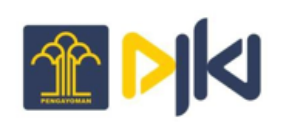

3. Masukkan nomor Registrasi Paten atau nomor Permohonan Paten yang akan dibayarkan lalu klik ikon pencarian. Maka akan muncul tampilan berikut

| Judul   | : KO         | : KOMPOSISI-KOMPOSISI DAN METODA-METODA UNTUK MENGOBATI INFEKSI PARASIT |          |                    |                 |                   |                           |                               |      |
|---------|--------------|-------------------------------------------------------------------------|----------|--------------------|-----------------|-------------------|---------------------------|-------------------------------|------|
| No. Pat | en : IDP     | 000042217                                                               |          |                    |                 |                   |                           |                               |      |
| Jenis P | aten : Pat   | ten PCT National                                                        |          |                    |                 |                   |                           |                               |      |
| Owner   | : TYF        | RATECH, INC.                                                            |          |                    |                 |                   |                           |                               |      |
| Jumlał  | n Klaim : 24 | Klaim                                                                   |          |                    |                 |                   |                           |                               |      |
| PILIH   | TAHUN        | ЈАТИН ТЕМРО                                                             | STATUS   | TANGGAL PEMBAYARAN | KODE PEMBAYARAN | JUMLAH PEMBAYARAN | STATUS KODE<br>PEMBAYARAN | KADALUARSA KODE<br>PEMBAYARAN | AKSI |
|         | 1            | 26-JUN-2008                                                             | Terbayar | 30-NOV-2016        |                 |                   |                           |                               |      |
|         | 2            | 26-JUN-2009                                                             | Terbayar | 30-NOV-2016        |                 |                   |                           |                               |      |
|         | 3            | 26-JUN-2010                                                             | Terbayar | 30-NOV-2016        |                 |                   |                           |                               |      |
|         | 4            | 26-JUN-2011                                                             | Terbayar | 30-NOV-2016        |                 |                   |                           |                               |      |
|         | 5            | 26-JUN-2012                                                             | Terbayar | 30-NOV-2016        |                 |                   |                           |                               |      |

4. Pilih tahun yang akan dibayarkan dengan melakukan centang pada tahun yang diiginkan, klik pada kolom *checkbox* 

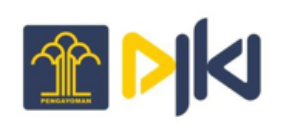

5. Klik tombol "**Pay**", kemudian akan muncul *disclaimer*, lalu upload Sertifikan Paten jika pembayaran tanpa konsultan. Jika pembayaran dilakukan oleh konsultan maka upload Surat Kuasa/Surat Perintah. Lalu klik submit

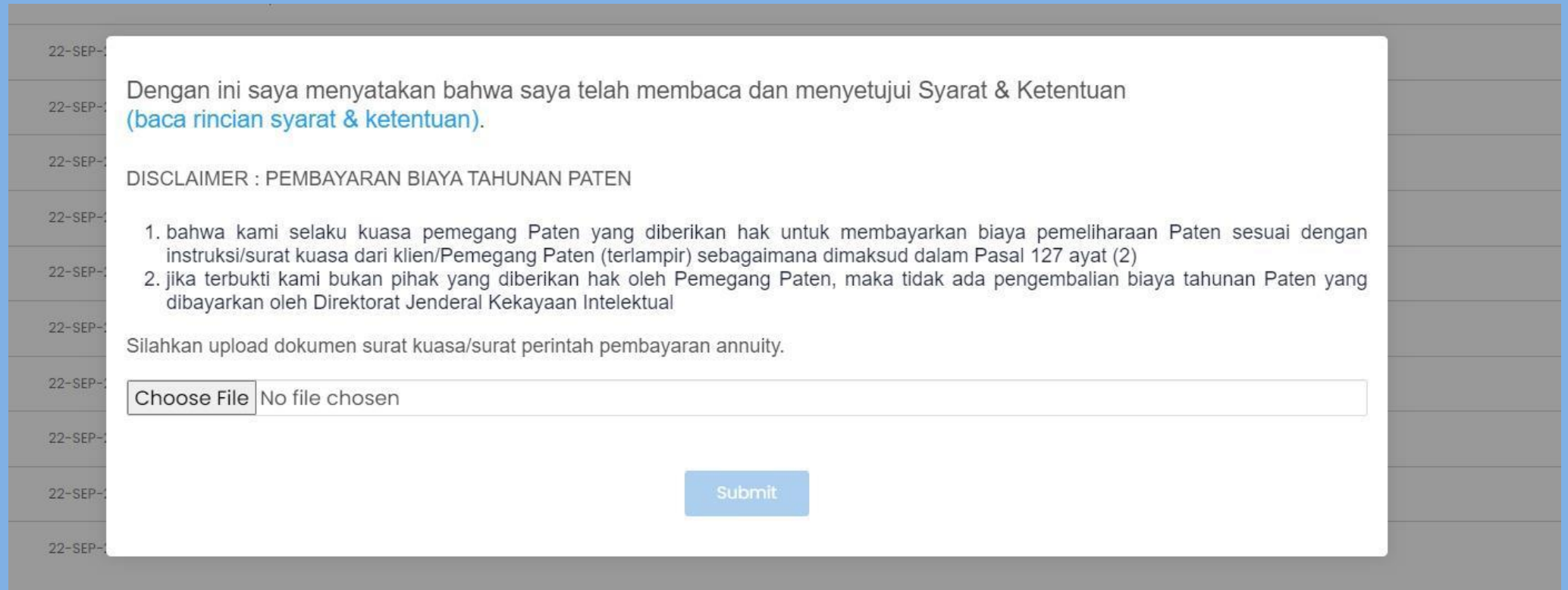

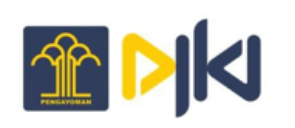

# 6. Setelah klik "**Submit**", maka kode billing akan otomatis tergenerate sesuai dengan jumlah klaim yang tertera. Berikut tampilan kode billing yang sudah tergenerate

| 15 | 26-JUN-2022 | Terbayar       | 29-APR-2021 |                 |            |                |                      |                        |
|----|-------------|----------------|-------------|-----------------|------------|----------------|----------------------|------------------------|
| 16 | 26-JUN-2023 | Belum Terbayar |             | 820230502384304 | 18.500.000 | Belum Terbayar | 02-MAY-2023 23:59:59 | Invoice Generate Ulang |
| 17 | 26-JUN-2024 | Belum Terbayar |             |                 |            |                |                      |                        |
| 18 | 26IUN-2025  | Relum Terbavar |             |                 |            |                |                      |                        |

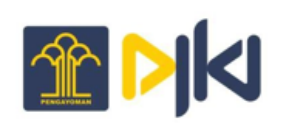

7. Untuk mendownload bukti pembayaran klik tombol "Invoice", maka akan muncul tampilan

### DIREKTORAT JENDERAL KEKAYAAN INTELEKTUAL SURAT PERINTAH PEMBAYARAN

#### BIAYA (JASA) TAHUNAN PEMELIHARAAN PATEN

| NO. PERMOHONAN | : W00200804156         |
|----------------|------------------------|
| NO. PATEN      | : IDP000042217         |
| TAHUN          | : ke-16                |
| NO. PEMBAYARAN | : 820230501384295      |
| TAGIHAN        | : 18500000             |
| TGL EXPIRED    | : 01-MAY-2023 23:59:59 |
| NAMA PEMOHON   | : MLTIBM               |
| ALAMAT         | :-                     |
| EMAIL          | :-                     |
| NO. TELP       | :-                     |
|                |                        |

Silahkan download dan print Surat Perintah Pembayaran, kemudian lanjutkan pembayaran pada Bank dengan membawa Surat Perintah Pembayaran yang dimaksud.

Download Invoice

 $\times$ 

![](_page_6_Picture_0.jpeg)

- 8. Untuk melakukan *generate* ulang kode billing yang sudah expired klik tombol "Generate ulang". Maka kode billing otomatis akan terganti dengan yang baru.
- 9. Ketika pembayaran sudah dilakukan, maka secara otomatis pembayaran akan masuk ke dalam *workflow* dan *list* pembayaran
- 10. Tanda terima pembayaran dapat dilihat/diunduh pada menu **Pasca Permohonan** paten sub menu List pasca Permohonan.

| 。<br>。 | E PASCA PERMOHONAN (LIST) |                            |             |                             |          |                      |  |
|--------|---------------------------|----------------------------|-------------|-----------------------------|----------|----------------------|--|
| NK     | SAKI PATEN                | Permohonan Sedang Diproses | Ø           | Permohonan Selesai Diproses | G        | Menunggu Kelengkapan |  |
| ٥      | PERMOHONAN BARU           | Detil                      |             | Detil                       |          | Detil                |  |
| Ê      | LIST PERMOHONAN           |                            |             |                             |          |                      |  |
| • 🖻    | PASCA PERMOHONAN PATEN    | Jenis Permoho              | onan Select |                             | ✓ Search |                      |  |
|        | DOKUMEN TIDAK BERBAYAR    |                            |             |                             |          |                      |  |
|        | DOKUMEN BERBAYAR          |                            |             |                             |          |                      |  |
| •      | LIST PASCA PERMOHONAN     |                            |             |                             |          |                      |  |
|        | PERUBAHAN DATA KRITERIA   |                            |             |                             |          |                      |  |
|        | DRAFT PASCA PERMOHONAN    |                            |             |                             |          |                      |  |